# 岡三RSS 導入・操作マニュアル

2025年6月

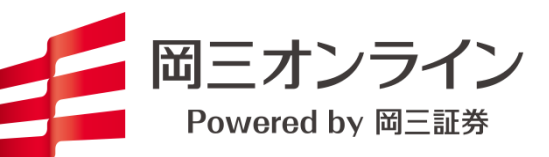

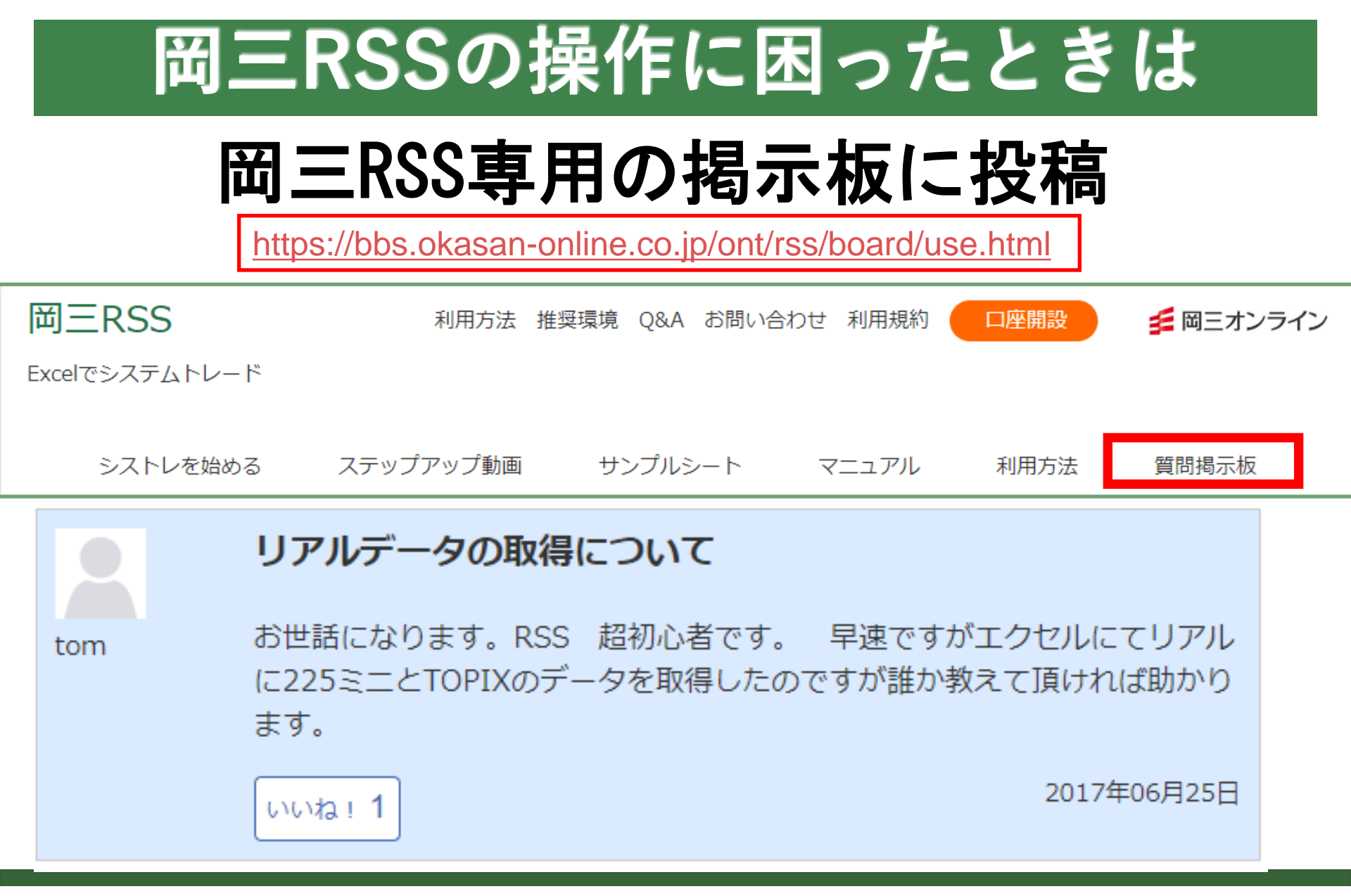

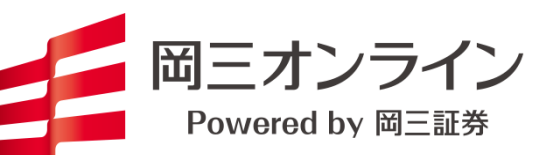

# もくじ

| 1. | 岡三RSSとは      | • | • | • | • | • | • | • | • | • | •   | •   | •   | • | • | • | • | • | • | • | • | • | • | , |   | 3    |
|----|--------------|---|---|---|---|---|---|---|---|---|-----|-----|-----|---|---|---|---|---|---|---|---|---|---|---|---|------|
| 2. | 利用料金         |   | • | • | • | • | • | • | • | • | •   | •   | •   | • | • | • | • | • | • | • | • | • | • | • | • | 4    |
| 3. | 導入           |   |   |   |   |   |   |   |   |   |     |     |     |   |   |   |   |   |   |   |   |   |   |   |   |      |
|    | 申込み          |   | • | • | • | • | • | • | • | • | •   | •   | •   | • | • | • | • | • | • | • | • | • | • |   | • | 5    |
|    | 利用環境         | • | • | • | • | • | • | • | • | • | •   | •   | •   | • | • | • | • | • | • | • | • | • | • |   |   | 7    |
|    | インストール       | • | • | • | • | • | • | • | • | • | •   | •   | •   | • | • | • | • | • | • | • | • | • | • | • |   | 8    |
|    | 岡三RSSエクセルアドイ | ン | を | 追 | 加 | ] |   | • | • | • | • • | • • | • • | • | • | • | • | • | • |   | • | • | • | • |   | 9-12 |

4. 操作方法

| ログイン画面       | •  | •   | •       | •   | • | • | • | • | • | • | •   | ••• | • | • | •   | • | • | • | • | • | • | 13    |
|--------------|----|-----|---------|-----|---|---|---|---|---|---|-----|-----|---|---|-----|---|---|---|---|---|---|-------|
| タスクバーアイコン    | •  | •   | •       | •   | • | • | • | • | • | • | • • | •   | • | • | •   | • | • | • | • | • | • | 14    |
| 設定画面         | •  | •   | •       | •   | • | • | • | • | • | • | •   | ••• | • | • | •   | • | • | • | • | • | • | 15-16 |
| お知らせ画面       | •  | •   | •       | •   | • | • | • | • | • | • | • • | •   | • | • | •   | • | • | • | • | • | • | 17    |
| ログイン履歴画面     | •  | •   | •       | •   | • | • | • | • | • | • | • • | •   | • | • | •   | • | • | • | • | • | • | 18    |
| エクセルアドインボタンに | つし | 17  | $\zeta$ |     |   |   |   | • | • | • | • • | •   | • | • | •   | • | • | • | • | • | • | 19    |
| 自動再接続について    | •  | • • | •       | • • | • | • | • | • | • | • | •   | •   | • | • | • • | • | • | • | • | • | , | 20-21 |
| アップデートについて   |    |     |         |     |   | • | • | • | • | • | • • | •   | • | • | •   | • | • | • | • | • | • | 22    |

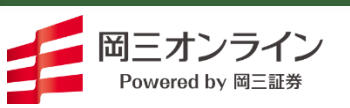

### 1.岡三RSSとは

岡三 RSS は、ネット専業証券として初めて(当社調べ)提供する、エクセルを利用してリアルタイムでの 情報取得から取引まで行えるアドインです。

アドインとは、エクセルに独自のコマンドや機能を追加するプログラムをいいます。日経平均などを リアルタイムで取得する関数や、発注のための関数などをエクセルに追加することで、 エクセル上で マーケット情報や株価情報などが表示可能となります。

さらに、使い慣れた「if」や「vlookup」といった関数と組み合わせることで、さまざまな条件に沿った情報の加工や発注も行えます。自分なりの条件を考え出し、システムトレードに応用することも可能です。

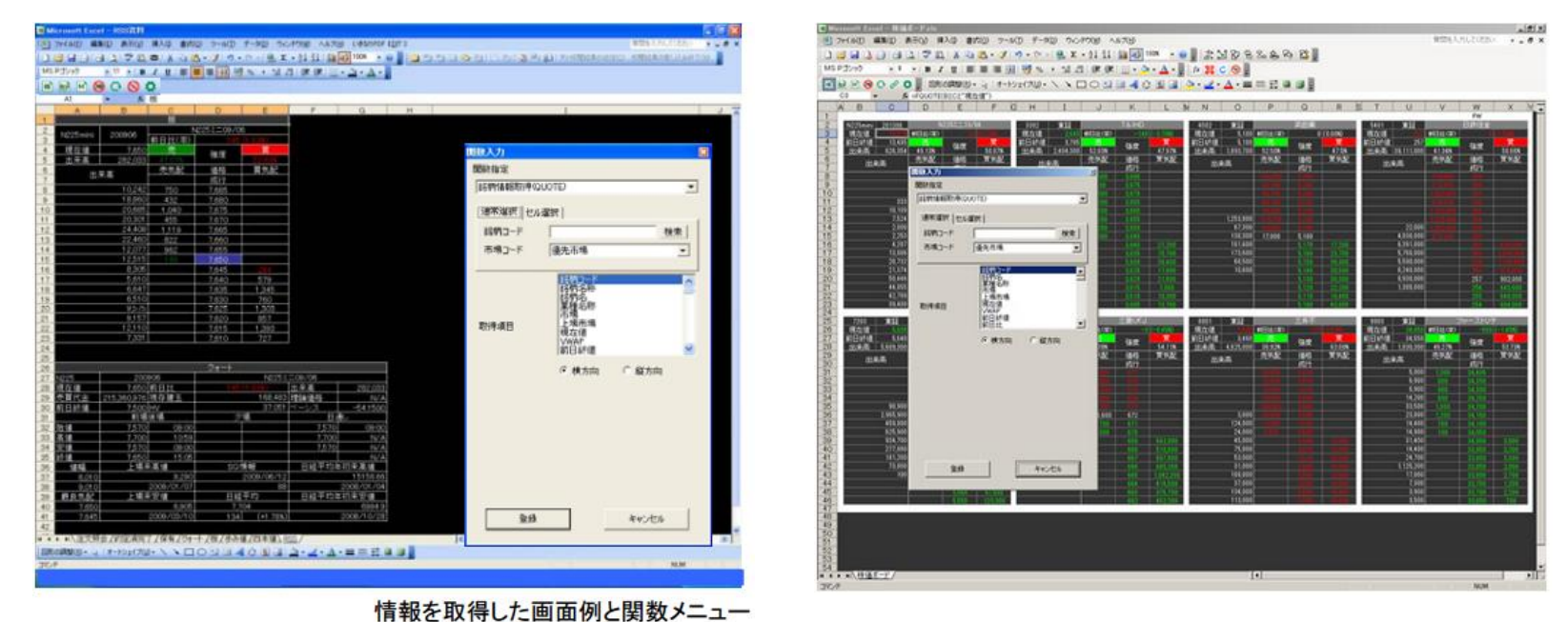

### 2.ご利用料金

### ご利用料金

岡三RSSの利用料金につきましては、当社ウェブサイトの「利用料金・利用期間」

をご参照ください。

(<u>www.okasan-online.co.jp/ont/price/</u>)

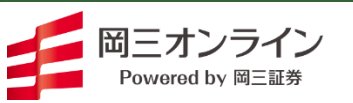

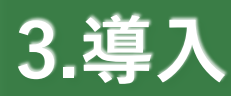

### ●申込み

日本株取引画面にログイン後、上部の「投資情報」をクリックします。 左側の「取引ツールダウンロード」をクリックすると、各ツールのダウンロード画面が表示されます。

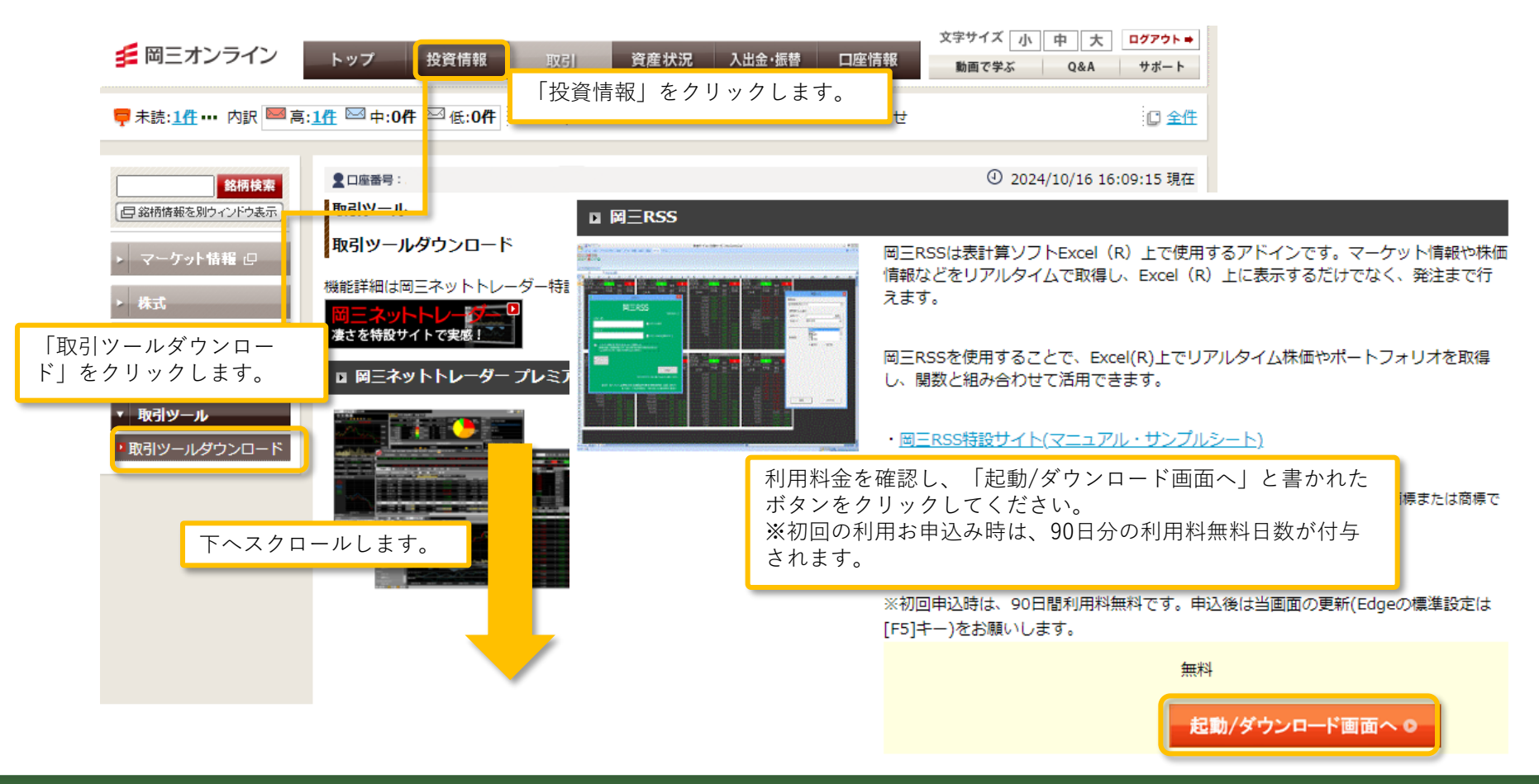

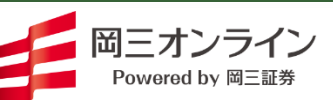

Copyright (c) Okasan Securities Co., Ltd. All Rights Reserved.

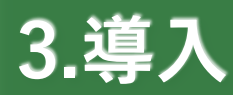

#### ● 申込み

ダウンロード画面から「ダウンロード」ボタンをクリックします。

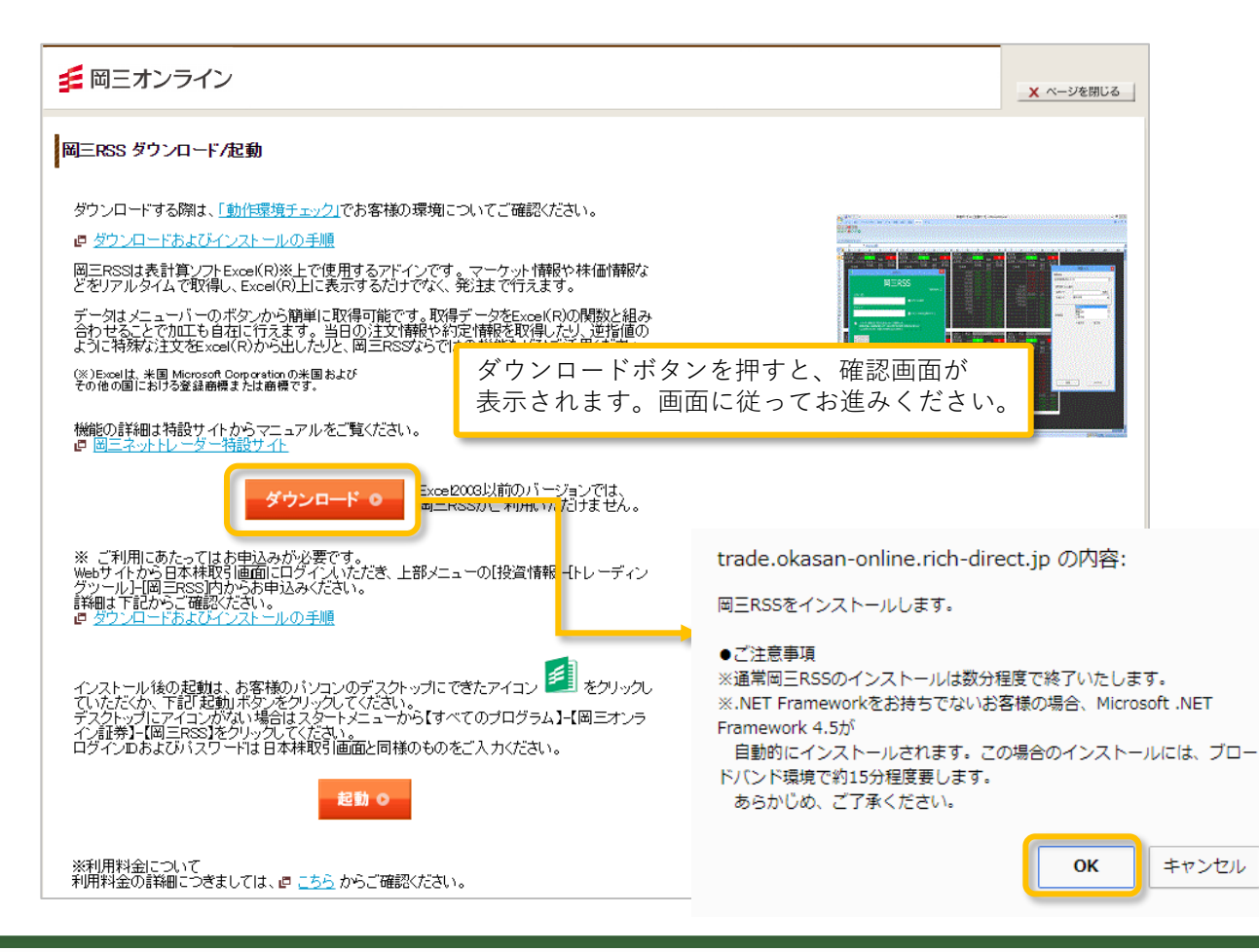

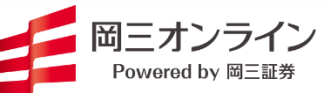

Copyright (c) Okasan Securities Co., Ltd. All Rights Reserved.

×

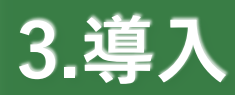

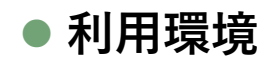

詳細につきましては、当社Webサイトをご覧ください。 (<u>www.okasan-online.co.jp/ont/rss/platform/</u>)

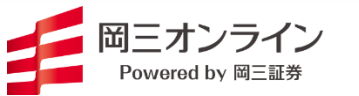

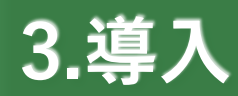

### • インストール

インストーラーを実行するだけで利用可能となります。

※ 次ページの岡三RSSエクセルアドインの追加を実行してください。

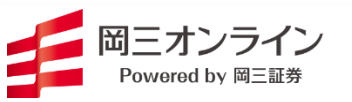

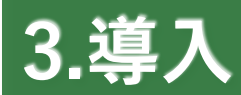

Microsoft Excelを起動します。(アドイン指定方法は今までと変更ありません)

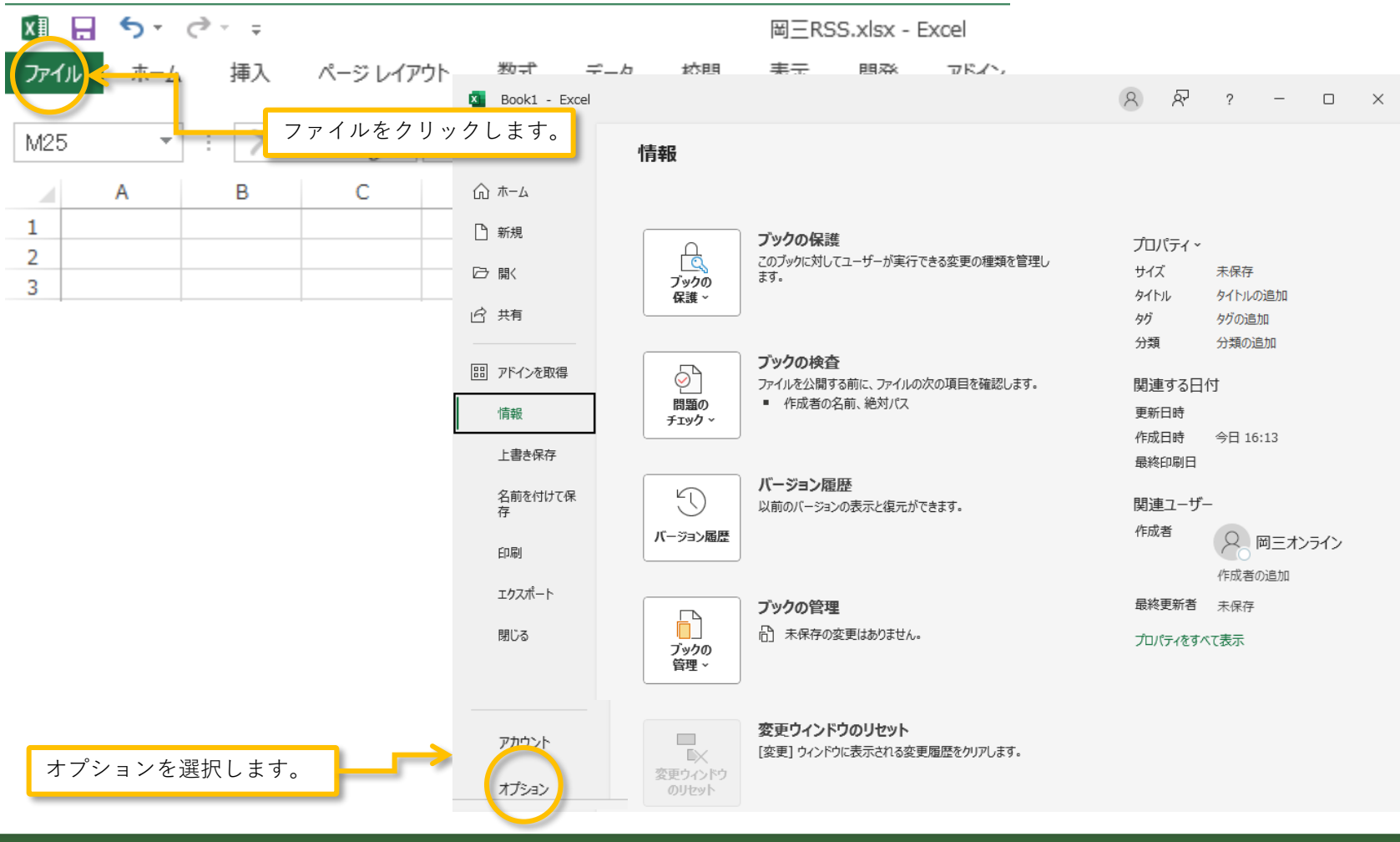

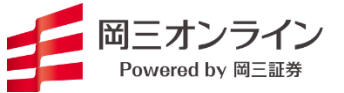

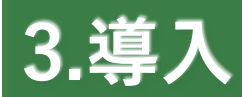

| E   | ‹cel のオプション      |                                                                                                | ? 🔀              |                                                                         |                                       |                            |
|-----|------------------|------------------------------------------------------------------------------------------------|------------------|-------------------------------------------------------------------------|---------------------------------------|----------------------------|
|     | 基本設定数式           | Excel の基本オプションを設定します。                                                                          |                  |                                                                         |                                       |                            |
|     | 文章校正             | ユーザー インターフェイスのオプション                                                                            |                  |                                                                         |                                       |                            |
|     | 保存               | ☑ 選択時にミニ ツール バーを表示する(M) ①                                                                      |                  |                                                                         |                                       |                            |
|     | 言語               | ◎ 選択時にクイック分析オプションを表示する(0)                                                                      |                  |                                                                         |                                       |                            |
|     | 詳細設定             | <sup>図 リアルタイムの</sup> アドインを選択します。                                                               |                  |                                                                         |                                       |                            |
|     | リボンのユーザー設定       | とントのスタイル(R                                                                                     |                  |                                                                         |                                       |                            |
| 1   | クイック アッセス ツール バー | 新しいブックの作成時                                                                                     |                  |                                                                         |                                       |                            |
|     | 7512             | 次を既定フォントとして使用(N): 本文のフォント                                                                      |                  |                                                                         |                                       |                            |
|     | セキュリティセンター       | フォント サイズ(Z): 11 -                                                                              | Excel のオプション     |                                                                         |                                       | ? 💌                        |
|     |                  | 新しいシートの既定のビュー(⊻): 標準ビュー ▼                                                                      | 其大設定             |                                                                         |                                       |                            |
|     |                  | ブックのシート数( <u>S</u> ): 1                                                                        | 松式               | Microsoft Office のアドインの表示と管理を行います。                                      |                                       |                            |
|     |                  | Microsoft Office のユーザー設定                                                                       | 文章校正             | アドイン                                                                    |                                       |                            |
|     |                  | $7 - tf_{-} \frac{7}{4} (1)$                                                                   | 保存               |                                                                         | 10.77                                 |                            |
|     |                  | ユーラーコ(2). 「…」<br>「Office へのサインイン状態にかかわらず、常にこれらの設定を使用する(A)                                      | 言語               | 名則 ^<br>アクティブなアプリケーション アドイン                                             | 場所                                    | ▲                          |
|     |                  | Office テーマ(工): 白                                                                               | 詳細設定             | Acrobat PDFMaker Office COM Addin                                       | C:¥FMaker¥Office¥PDFMOfficeAddin.dll  | COM アドイン                   |
|     |                  | 記輸時の設定                                                                                         | リボンのユーザー設定       | OSON COM Addin<br>OSON COM Addin 2                                      | mscoree.dll                           | COM 7F42                   |
|     |                  |                                                                                                | クイック アクセス ツール バー | oson.rtdserver<br>oson.rtdserver2                                       | mscoree.dll<br>mscoree.dll            | Excel アドイン<br>Excel アドイン E |
|     |                  | 既定で Excel で開く拡張子の選択: 既定のプログラム(D)                                                               | アドイン             | oson2.rtdserver                                                         | mscoree.dll                           | Excel アドイン                 |
|     |                  | ■ Microsoft Excel がスプレッドシートを表示、編集するための既定のプログラムでない場合に通知する(工) ■ スロップリト といったおきたにフタートを表示、またまデオスクリン | セキュリティ センター      | oson2.rtdserver2<br>Team Foundation Add-in                              | "C:¥ver¥11.0¥x86¥TFSOfficeAdd-in.dll" | EXCEL アドイン<br>COM アドイン     |
|     |                  | ▼ とのアプリプーンヨブの拒動時にスター「■風化表示する(日)                                                                |                  | Visual Studio Tools for Office Design-Time Adaptor for Excel            | C:¥r Office¥x86¥VSTOExcelAdaptor.dll  | COM アドイン<br>Excel アドイン     |
| . L |                  |                                                                                                | -                | コーロ通貨対応ツール                                                              | C:¥Office15¥Library¥EUROTOOL.XLAM     | Excel 7F42                 |
| i i |                  |                                                                                                |                  | 岡三rss<br>分析W-II.                                                        | C:¥o.,Ltd¥国三RSS¥AddIn¥国三RSS.xla       | Excel アドイン<br>Excel アドイン   |
|     |                  |                                                                                                | -                | 分析ツール - VBA                                                             | C:¥Library¥Analysis¥ATPVBAEN.XLAM     | Excel アドイン                 |
|     |                  |                                                                                                |                  | アクティブでないアプリケーション アドイン                                                   |                                       | -                          |
|     |                  |                                                                                                |                  | アドイン: Acrobat PDFMaker Office COM Addin                                 |                                       |                            |
|     |                  |                                                                                                |                  | 発行者: Adobe Systems, Incorporated                                        |                                       |                            |
|     |                  |                                                                                                |                  | 互換性: 互換性に関する)目報はありません 場所: C:¥Program Files (x86)¥Adobe¥Acrobat 10.0¥PDF | -Maker¥Office¥PDFMOfficeAddin.dll     |                            |
|     |                  |                                                                                                |                  |                                                                         |                                       |                            |
|     |                  |                                                                                                |                  | active com Addin                                                        |                                       |                            |
|     |                  | 設定をクリックします。                                                                                    |                  |                                                                         |                                       |                            |
|     |                  |                                                                                                |                  | ■ +±(_) 設定( <u>G</u> )                                                  |                                       |                            |
|     |                  |                                                                                                |                  |                                                                         |                                       | DK キャンセル                   |

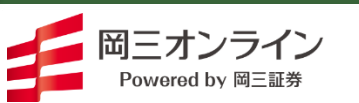

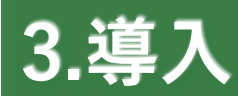

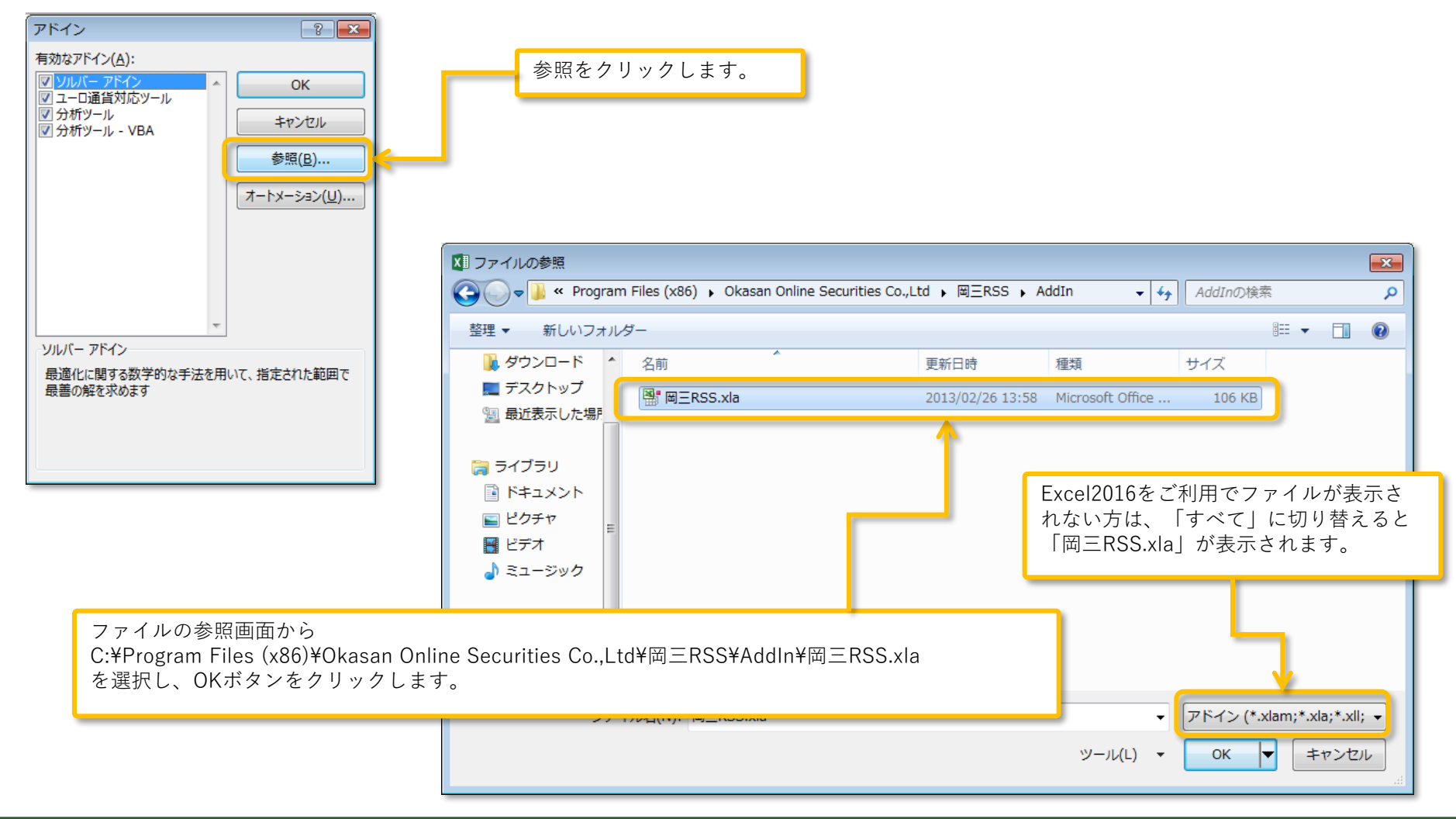

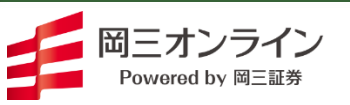

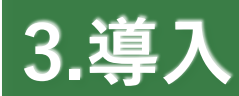

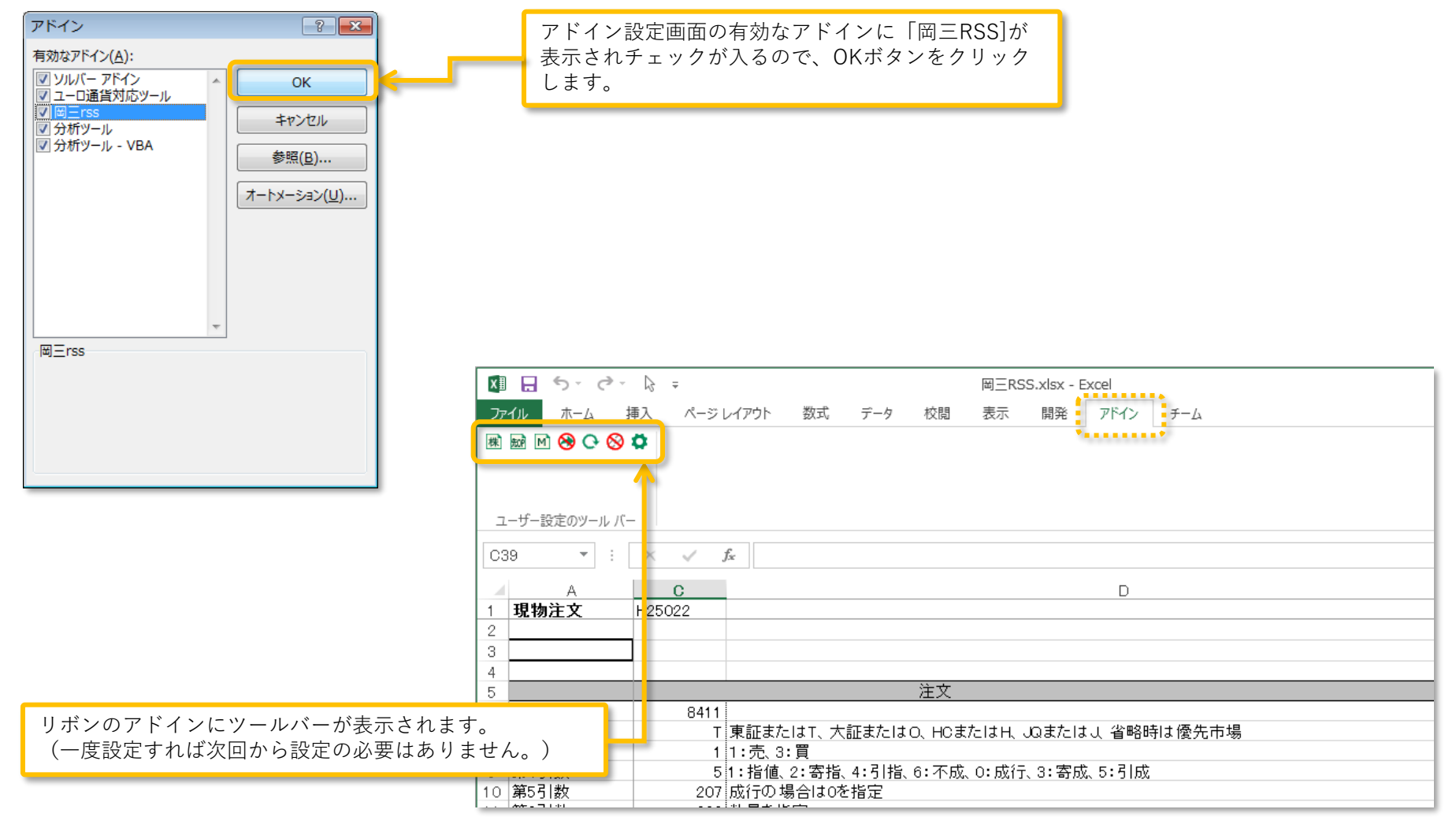

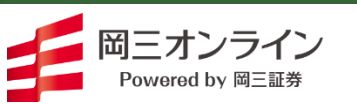

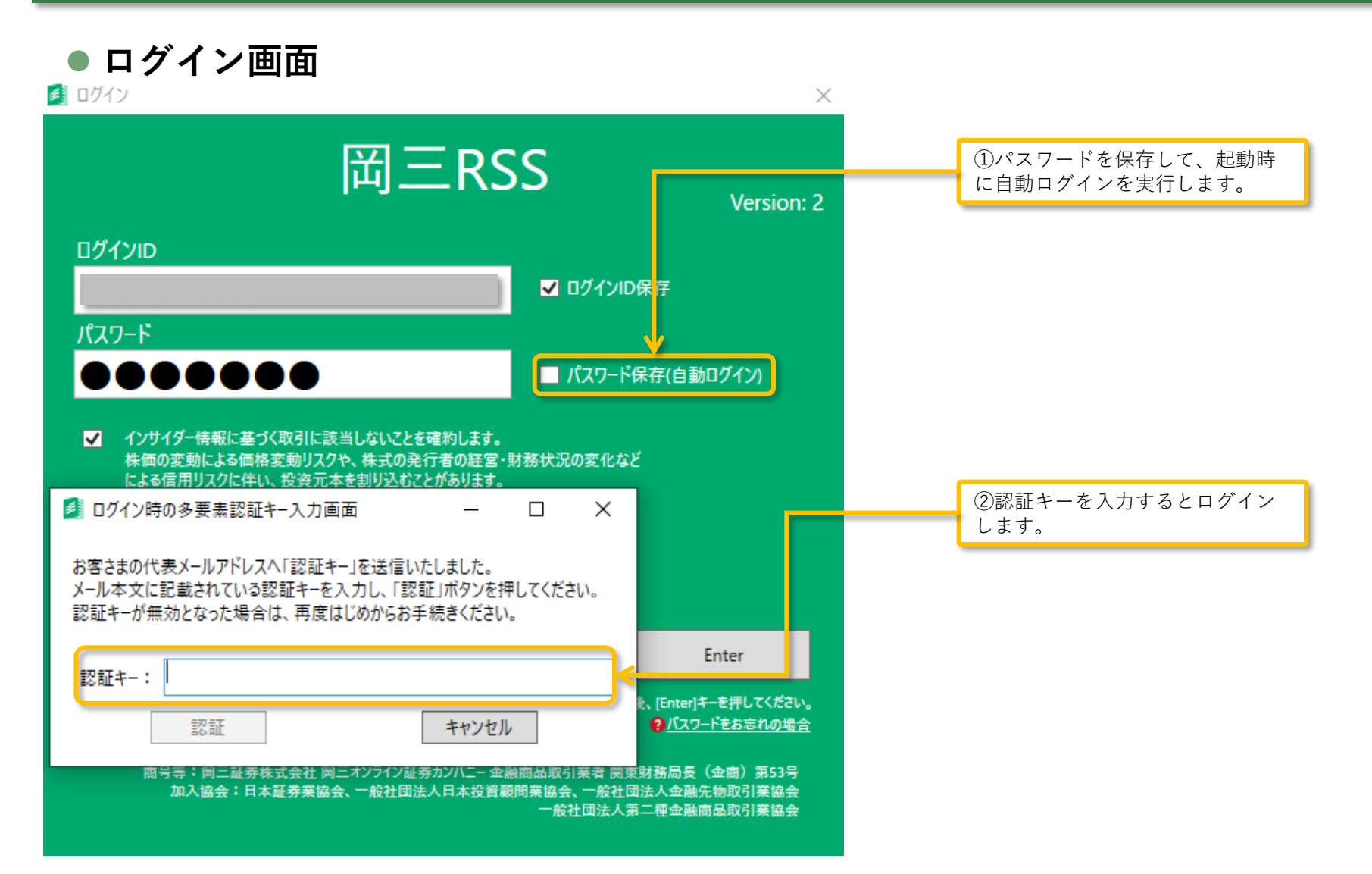

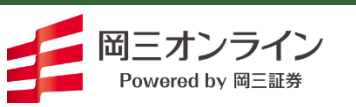

### ● アイコンを表示

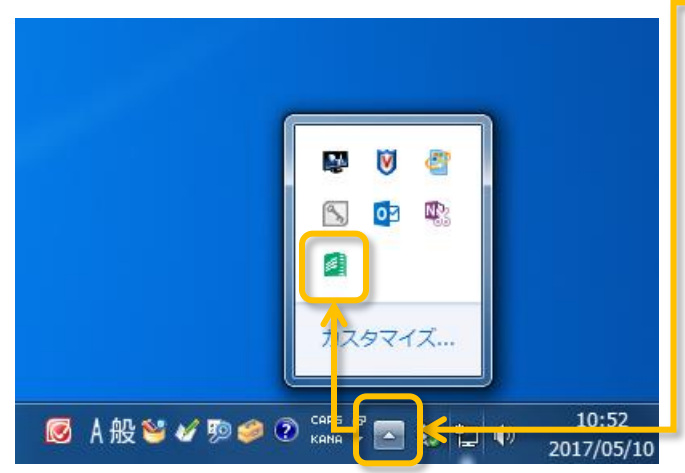

| 岡三RSSを起動し、 | ■をクリックするとアイコ |
|------------|--------------|
| ンが表示されます。  | (ログイン時のアイコン) |
|            |              |

| 2 | ログイン時のアイコン     |
|---|----------------|
|   | ログアウト時のアイコン    |
| 0 | ネットワーク切断時のアイコン |

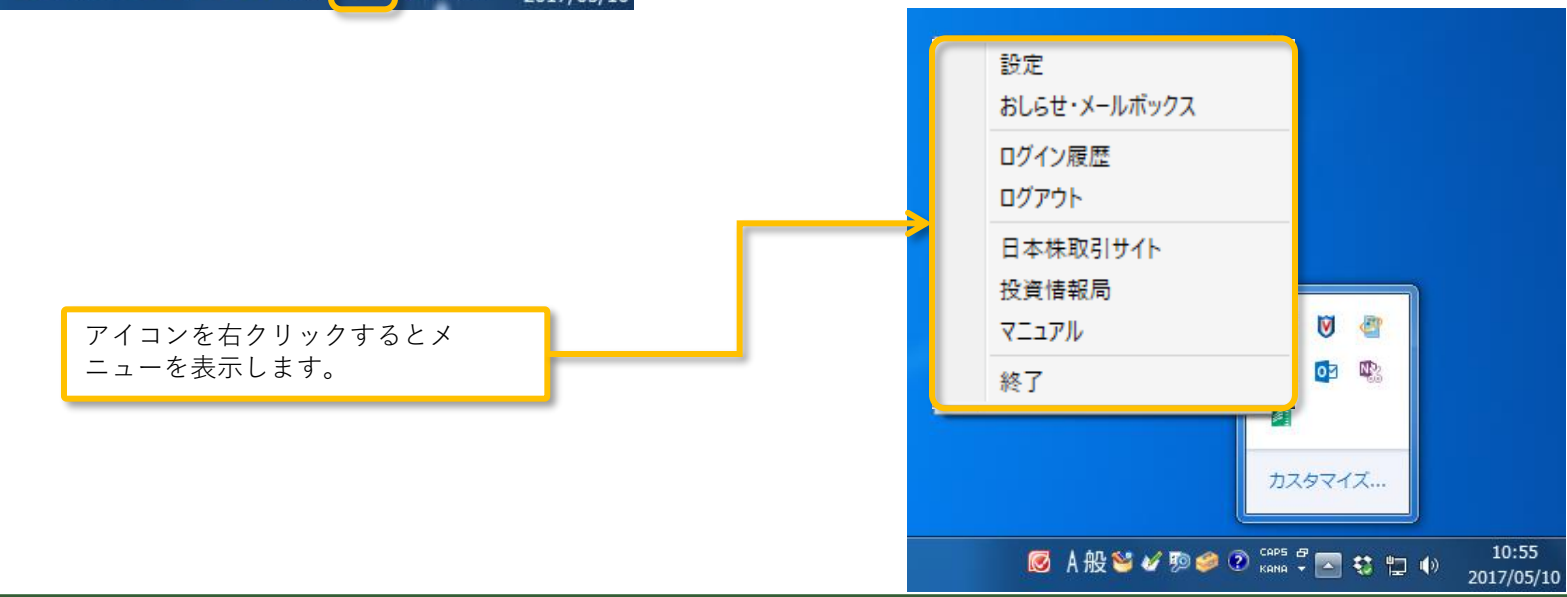

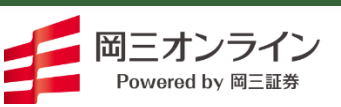

Copyright (c) Okasan Securities Co.,Ltd. All Rights Reserved.

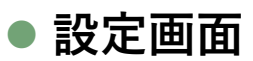

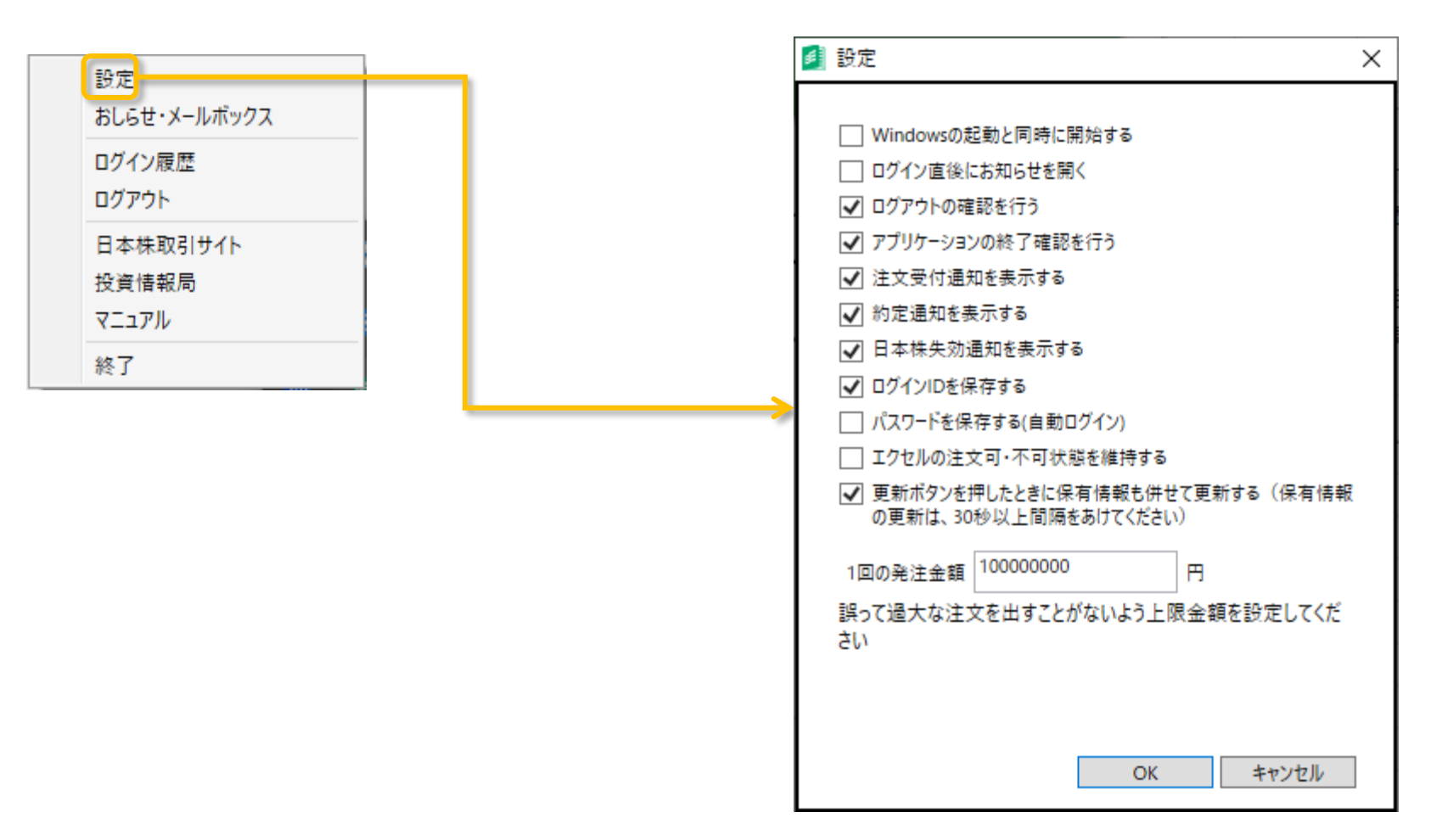

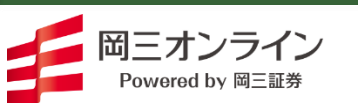

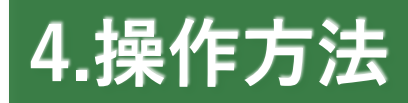

設定画面 

|                                                                                                    | 🧾 設定                                                                                              |                                                                                                    | ×           |
|----------------------------------------------------------------------------------------------------|---------------------------------------------------------------------------------------------------|----------------------------------------------------------------------------------------------------|-------------|
| 注文可・不可の状態を設定により維持できます。<br>なお、ブックを起動した直後は最新の時価情報が取得<br>できない可能性がありますので、古い時価情報で発注す<br>るリスクがあります。投資家様ご自身で誤発注しないよ<br>うにする必要があります。 | □ Win<br>□ ログ・<br>マ ログ・<br>マ アプ!<br>マ 注文<br>マ 約定<br>マ 日本<br>マ ログ・<br>□ パス?<br>□ エク1<br>マ 更新<br>の更 | dowsの起動と同時に開始する<br>イン直後にお知らせを開く<br>アウトの確認を行う<br>リケーションの終了確認を行う<br>て受付通知を表示する<br>ご確知を表示する<br>ご体失効通知を表示する<br>インIDを保存する<br>ワードを保存する(自動ログイン)<br>セルの注文可・不可状態を維持する<br>「ボタンをいしたときに保有情報も供<br>新は、SOOP以上間隔をあけてください | さて更新する(保有情報 |
|                                                                                                    | 1回の発                                                                                              | 注金額<br>10000000<br>はたかけ立ち出すことがかいようよう。                                                                                                    | 円           |
|                                                                                                    | 語って聞                                                                                              | 2人は注文を口りことがないより上                                                                                                    | 版金観を設建してた   |
|                                                                                                    |                                                                                                   | ОК                                                                                                    | キャンセル       |

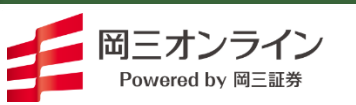

Copyright (c) Okasan Securities Co., Ltd. All Rights Reserved.

21 - N - C

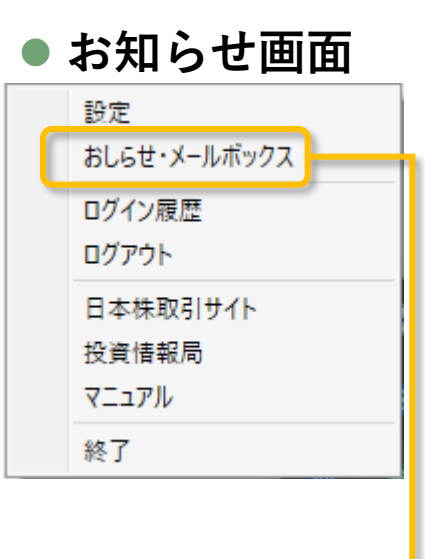

| お知らせ               |                     |          |           |                                  |                                                |                    |                       |                 |  |  |
|--------------------|---------------------|----------|-----------|----------------------------------|------------------------------------------------|--------------------|-----------------------|-----------------|--|--|
|                    |                     | 金田かりが    | n #       | 1040                             | - ++                                           | メルポックフ             | 1                     |                 |  |  |
| - 510<br>- 7 トロガイン | 2024/10/10 07:45:50 | 里安なの丸    | 166       | 074                              | 56                                             | メールボックス            |                       |                 |  |  |
| 7710717            | 2024/10/10 07.45.50 | 日1寸      | 裡別<br>日本株 | 里安度                              | /\%h71;                                        | /<br>4A)の新坦公胆株(ID( | ) の地避結果について           | 言手 和出<br>三关 & m |  |  |
| ]本株                | 24/10/10            | 日本性      | 同         | Schoo(264A)の新規公開休 (IPO)の抽選結果について |                                                |                    |                       |                 |  |  |
| 現物買付可能額            | 181,991,357         | 24/10/10 | 日本株       | 高                                | あることので、「「「「「」」」、「「」」、「「」」、「」」、「」、「」、「」、「」、「」、「 |                    |                       |                 |  |  |
| 出金可能額              | 181,991,357         | 24/10/09 | 日本株       | 高                                | 伸和ホール                                          | ディングス(7118)の新規     | 公開株(IPO)の抽選結果について     | 詳細              |  |  |
| 信用新規建余力            | 1,790,600,290       | 24/10/07 | 日本株       | 高                                | 東京地下                                           | 鉄(9023)の新規公開株      | (IPO)の抽選申込について        | 詳細              |  |  |
| 信用維持率              | 1,205.65%           | 24/10/04 | 日本株       | 高                                | 岡三ネット                                          | トレーダーWEB2(Andro    | oidアプリ)の表示不具合について     | 詳細              |  |  |
| 利用可能商品             |                     | 24/10/01 | 日本株       | 高                                | 【限定公開                                          | WEB動画】四季報プロ        | 500秋号から見るセクター、見どころがま  | 詳細              |  |  |
|                    | 明刊文                 | 24/09/30 | 日本株       | 高                                | 【東京開催                                          | ・おみやげ付き】10月22      | 2日(火)IR説明会開催のご案内      | 詳細              |  |  |
| 現物口座               | 開設済                 | 24/09/26 | 日本株       | 高                                | ソフトバング                                         | 株式会社 社債型種類         | 株式の取扱いについて            | 詳細              |  |  |
| 信用口座               | 開設済                 | 24/09/24 | 日本株       | 高                                | 投資信託                                           | 新規取扱い開始のお知         | らせ~iFreeNEXT 日経連続増配株排 | 詳細              |  |  |
| FX口座               | 未開設                 | 24/06/04 | 日本株       | 高                                | 投資情報                                           | 帚リニュ−アルのお知らせ       |                       | 詳細              |  |  |
|                    |                     | 23/10/23 | 日本株       | 高                                | 単元未満                                           | 朱取引における監理銘植        | 丙の取扱いについて             | 詳細              |  |  |

ご注文の際には、ごちらの注意事項を必ずご確認ください。 取引規制・注意銘柄について 重要事項の確認 最良執行方針 不公正取引について 投資勧誘方針 個人情報保護方針 商品リスク・手数料等重要事項

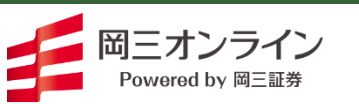

### ● ログイン履歴画面

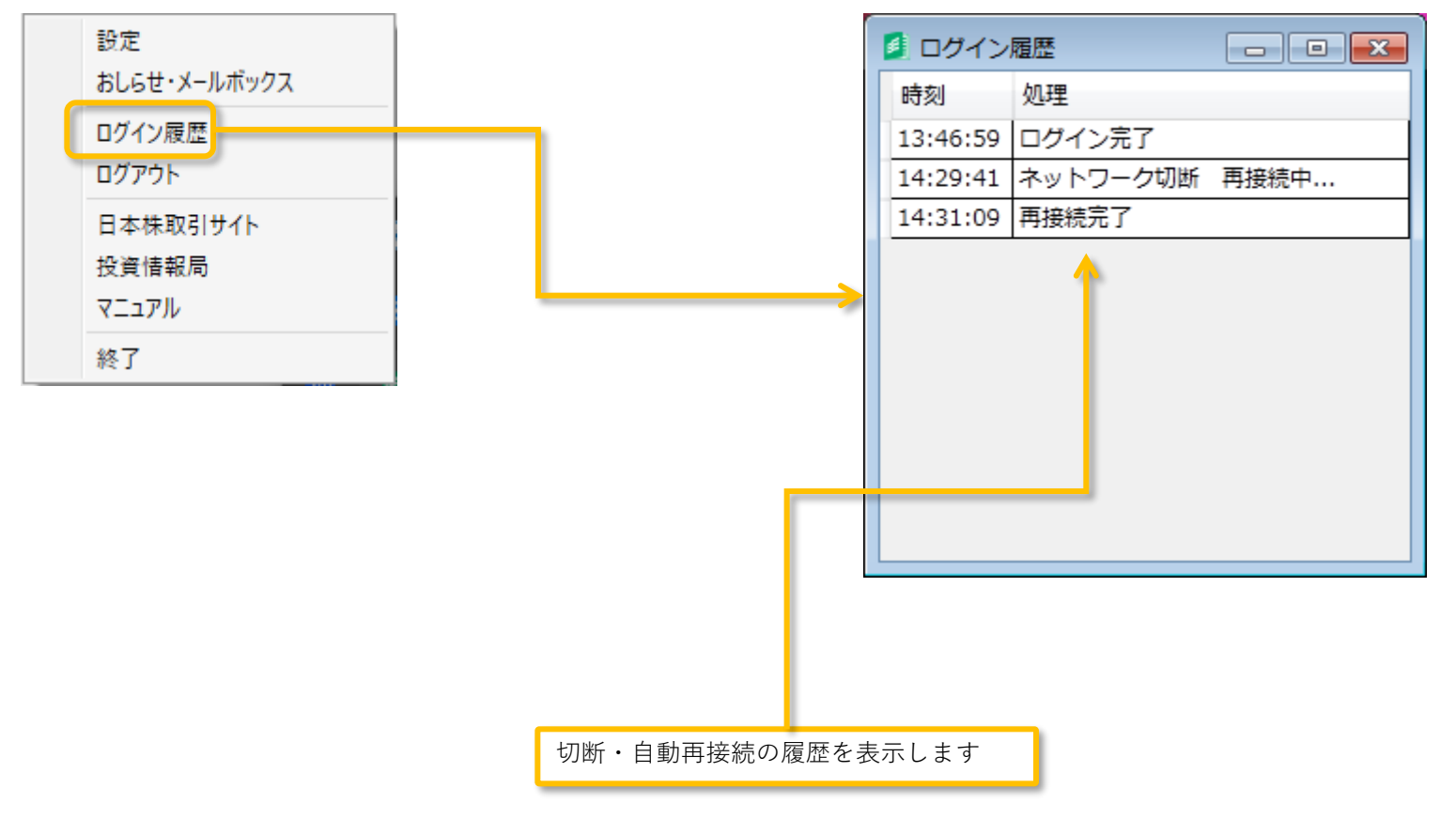

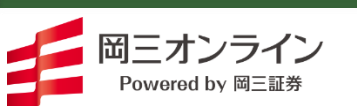

Copyright (c) Okasan Securities Co.,Ltd. All Rights Reserved.

### エクセルアドインボタンについて

| アイコン | 名称              | 説明                                                                                                    |
|------|-----------------|----------------------------------------------------------------------------------------------------|
| 株    | 日本株関数入力ボタン      | 日本株関数入力用ダイアログボックスを開きます。                                                                                                    |
| 9toP | 先物・オプション関数入力ボタン | 先物・オプション関数の入力用ダイアログボックスを開きます。                                                                                                    |
| M    | 指数関数入力ボタン       | 日経平均など、マーケット情報関数の入力用ダイアログボックスを開きま<br>す。                                                                                                    |
| ★    | 注文可否選択ボタン       | 誤発注を防ぐため、(関数で設定した条件にかかわらず)注文を行えない<br>ように設定できます。赤い禁止マークが表示されているときは注文が行え<br>ず、禁止マークが非表示のときは注文を行えます。設定はボタンをクリッ<br>クするたびに切り替わります。                                       |
| 0    | 更新ボタン           | RANKINGなどのマーケット情報、そしてPOSITIONなどの保有情報を更<br>新するときにクリックします。なお、設定で「更新ボタンを押したときに<br>保有情報も併せて更新する」を設定している場合に保有情報の更新は、<br>30秒以上間隔をあけてください。                                 |
| 8    | 接続状態アイコン        | 上が接続中、下が未接続アイコンです。接続中のみデータ更新や発注を行<br>えます。                                                                                                    |
| 0    | 設定ボタン           | 時価情報の更新時間を0~5000ミリ秒の間で設定します。<br>(設定可能な時間はPCの性能に依存します)<br>更新間隔の設定が反映される対象関数:<br>QUOTE, BOARD. FQUOTE, FBOARD, OPQUOTE, OPBOARD,<br>IDX, FX, MARKET, TSE_33, TOPIX_17 |

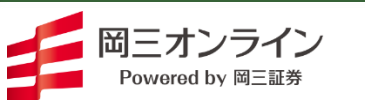

#### ● 自動再接続について

- ・ネットワークが切断した場合、自動で再接続を実行します
- ・再接続時には、認証キーの入力が必要です
- ・再接続後、誤発注防止のため注文可能状態は5秒間注文不可状態です

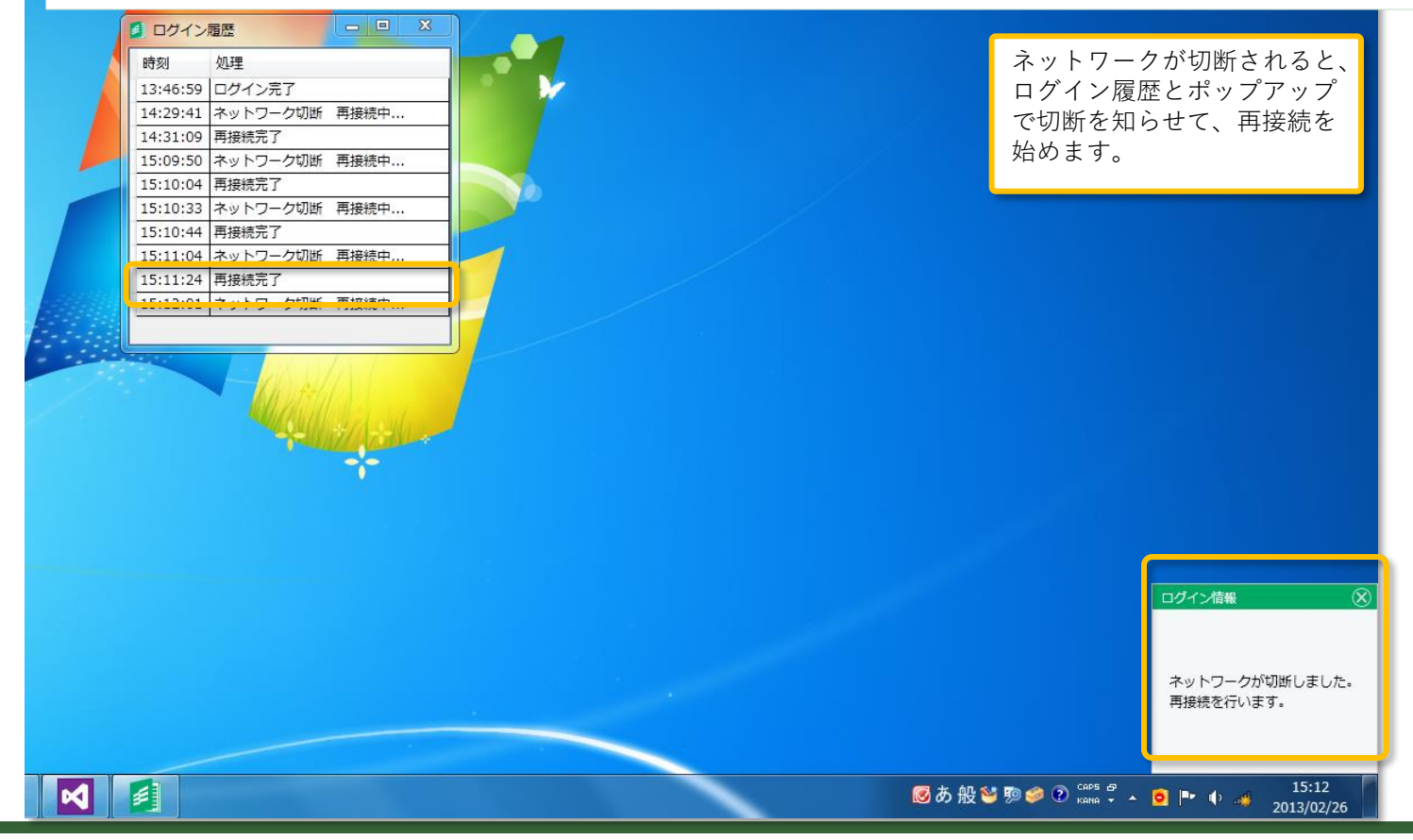

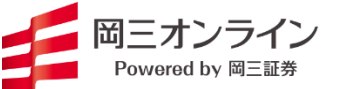

Copyright (c) Okasan Securities Co., Ltd. All Rights Reserved.

### ● 自動再接続について

・締結前書面の確認がある、パスワードが変わっている、等により自動ログイン不可な状況の場合は自動ログ イン処理を終了してログアウト状態のままです

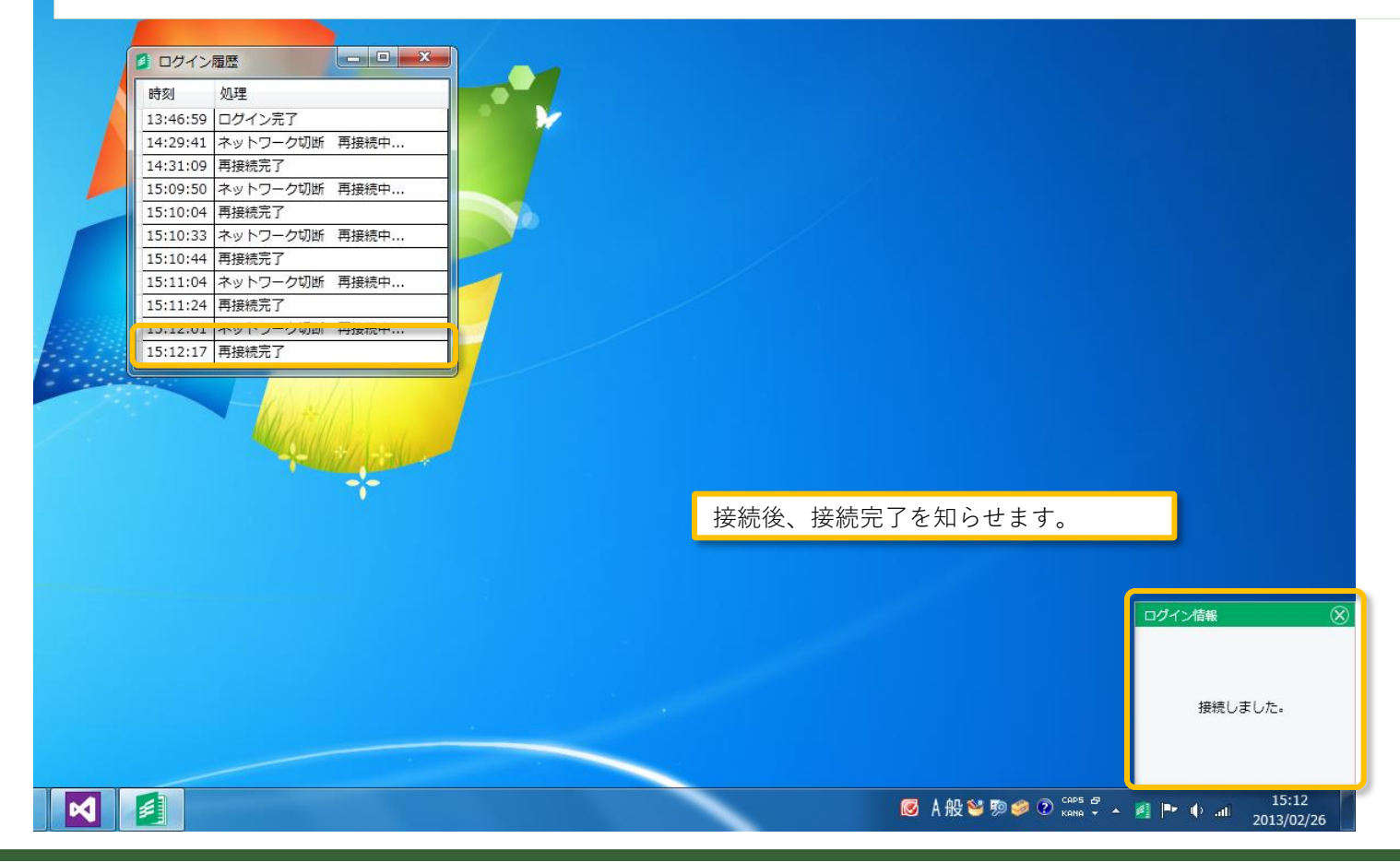

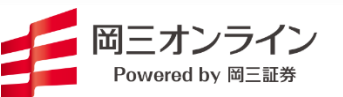

Copyright (c) Okasan Securities Co., Ltd. All Rights Reserved.

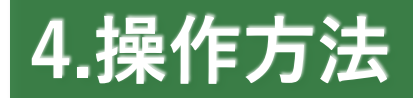

• アップデートについて

岡三RSSの起動時と再接続時にアップデートがないか確認します

アップデートがある場合は、更新を適用するためにアプリケーションの再起動が必要です

(岡三RSSを動かしているPCを全く操作しないような自動運用はできません)

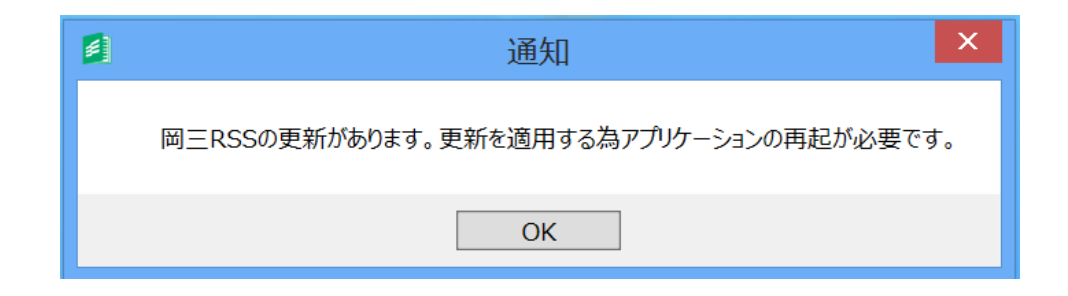

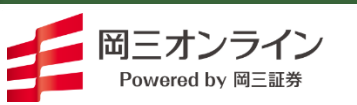